## 高分子、薄膜材料の吸収、defocus補正

高分子材料や薄膜材料を2次元ディテクタを用いて極点測定を行った場合、

d e f o c u s (吸収を含む)が必要になります。

通常の正極点処理にはこの補正はサポートされていません。

このような場合、被検試料と同じ厚さの無配向試料があれば、通常の正極点処理で補正が可能です。

無配向試料を被検試料と同じ測定条件で測定し、defcous曲線を求めれば 補正が可能になります。

このd e f o c u s 曲線には、光学系の補正と試料の吸収補正が含まれていて 極点処理のd e f o c u s 補正で全て処理出来ます。

今回、2次元ディテクタを用いて解説しているが、シンチレーションカウンタを用いた場合や Inplane光学系でも同じ考えで、補正が可能になります。

012年07月20日

2次元ディテクタを用いた極点測定では、試料を 360 度回転した Image データが必要になります。 面内回転を5度間隔で測定すれば73 Imageデータになります。 今回は、1 Imageデータからdefocus曲線を求める方法で説明します。

| 測定データ |
|-------|
|-------|

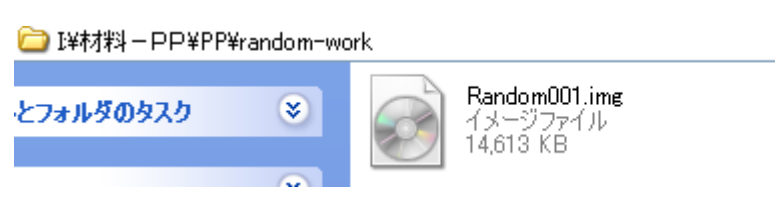

1 I m a g e データを73 I m a g e データに拡張

ODFPOleFigure2 ソフトウエアの ImageTools から ImageRotation 選択

| 🛃 ImageTools 1.03X by CTR user HelperTex CTR                                |                       |
|-----------------------------------------------------------------------------|-----------------------|
| File Help                                                                   |                       |
| Image file expend for Defocus<br>Image Format Data                          | Image Format Datas(N) |
| Change Oscillation Angle position<br>Image Format datas(N) ImageFileChanger | Image Format Datas(N) |
|                                                                             |                       |

| 🍰 In | nage Rot       | tation 1.11X by | y CTR user HelperTex CTR |  |
|------|----------------|-----------------|--------------------------|--|
| File | Option         | Help            |                          |  |
|      | -mode<br>Expar | nd              |                          |  |
|      |                |                 |                          |  |
|      |                |                 | 72 💌                     |  |
|      |                | Execution       | Stop                     |  |
|      |                |                 |                          |  |

File から測定データを選択

| 📓 ImageRotation 1.11X by CTR user HelperTex CTR |
|-------------------------------------------------|
| File Option Help                                |
| Expand                                          |
| FIDE<br>I¥村料-PP¥PP¥random-work Random001.img    |
| 72 💌                                            |
| Execution Stop                                  |
|                                                 |

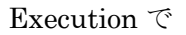

| 🚞 I¥材料-PP¥PP¥random-wo          | ork                                    |                    |                  |
|---------------------------------|----------------------------------------|--------------------|------------------|
| レンフォルダのタスク<br>※                 | Random001.img<br>イメージファイル<br>14,613 KB | work               | _                |
| Work ディレクトリ以下<br>Cm I¥材料-PP¥PP¥ | に<br>irandom-work¥work                 |                    |                  |
|                                 | 名前 ▲                                   | サイズ 種類             | 更新日時             |
| 、とフォルダのタスク                      | Random0011001.img                      | 14,613 KB イメージファイル | 2012/07/20 10:43 |
|                                 | Random0011002.img                      | 14,613 KB イメージファイル | 2012/07/20 10:43 |
|                                 | RandomUU11003.img                      | 14,613 KB イメージファイル | 2012/07/20 10:43 |
| から                              |                                        |                    |                  |
|                                 | 👩 Random0011070.img                    | 14,613 KB イメージファイル | 2012/07/20 10:44 |
|                                 | 👩 Random0011071.img                    | 14,613 KB イメージファイル | 2012/07/20 10:44 |
|                                 | 🙍 Random0011072.img                    | 14,613 KB イメージファイル | 2012/07/20 10:44 |
|                                 | 📄 Random0011073.img                    | 14,613 KB イメージファイル | 2012/07/20 10:44 |
| データが拡張され                        | る。                                     |                    |                  |

実際に73Imageデータを測定した場合でも以下の操作は同じ

2DP ソフトウエアでデータの切り出し

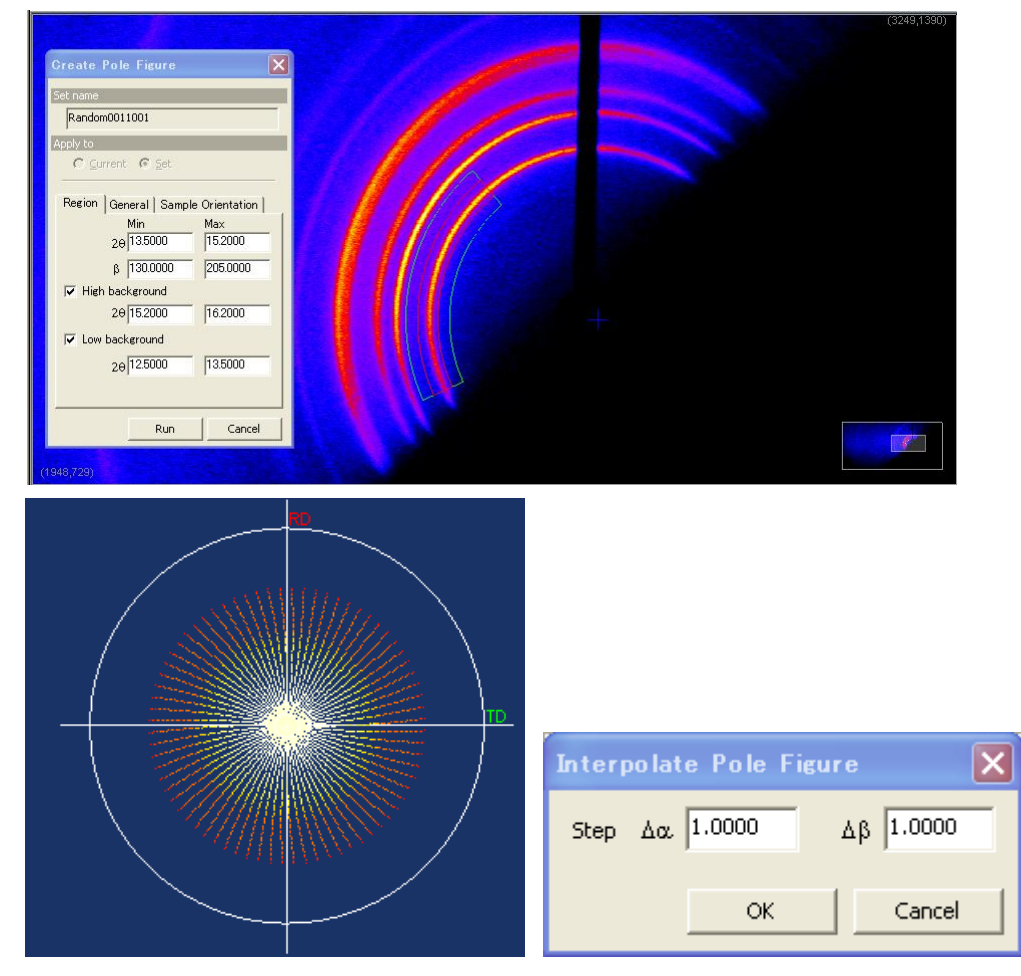

**Defocus** 曲線の場合、 $\alpha$ 、 $\beta$ 間隔は 1deg が適当、 配向のある被検材料の場合、 $\alpha$ 、 $\beta$ は 5deg が適当

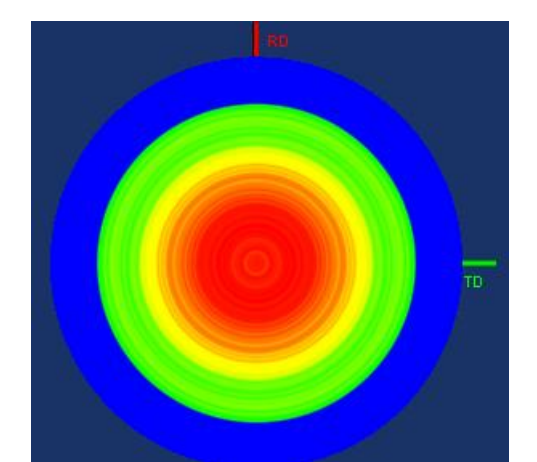

| 名前を付けて保存         |                    |           |           |   |   |     |   | ? 🗙            |
|------------------|--------------------|-----------|-----------|---|---|-----|---|----------------|
| 保存する場所型:         | 🚞 pole             |           |           | - | - | * 🖻 |   |                |
| した。<br>最近使ったファイル |                    |           |           |   |   |     |   |                |
| デスクトップ           |                    |           |           |   |   |     |   |                |
| 21 F=1X21        |                    |           |           |   |   |     |   |                |
|                  |                    |           |           |   |   |     |   |                |
|                  |                    |           |           |   |   |     |   |                |
| マイ ネットワーク        | ファイル名( <u>N</u> ): | 110-rando | m         |   |   | •   | • | 保存( <u>S</u> ) |
|                  | ファイルの種類(工):        | Rint ASC  | I (*.asc) |   |   | •   | • | キャンセル          |
|                  | Range of Alpha :   | C All     | Auto      |   |   |     |   |                |
|                  | Range of Beta :    | C All     | Auto      |   |   |     |   |                |

正極点図で表示すると

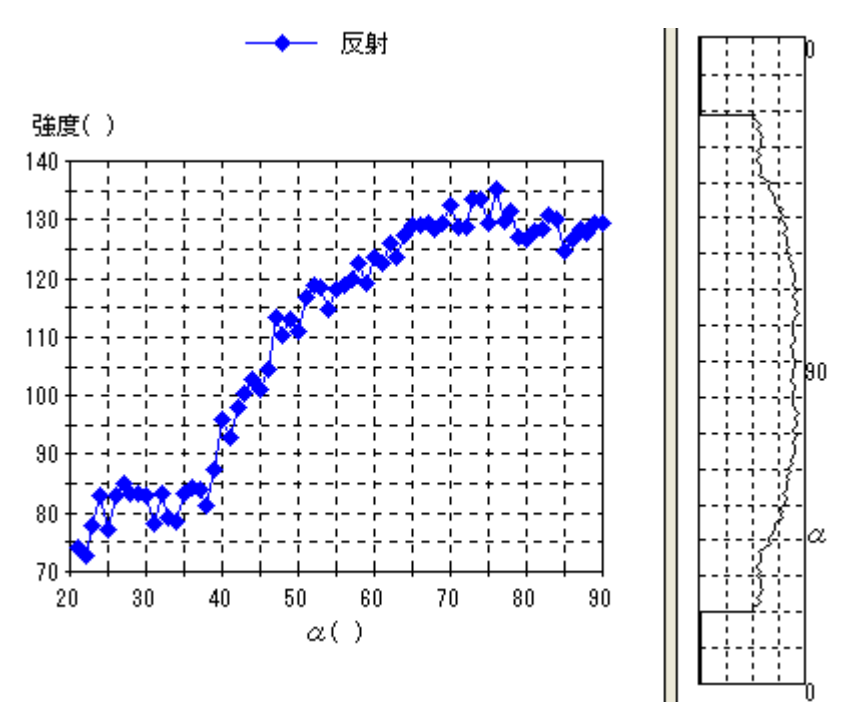

 $\{1 \ 3 \ 0\}$ 

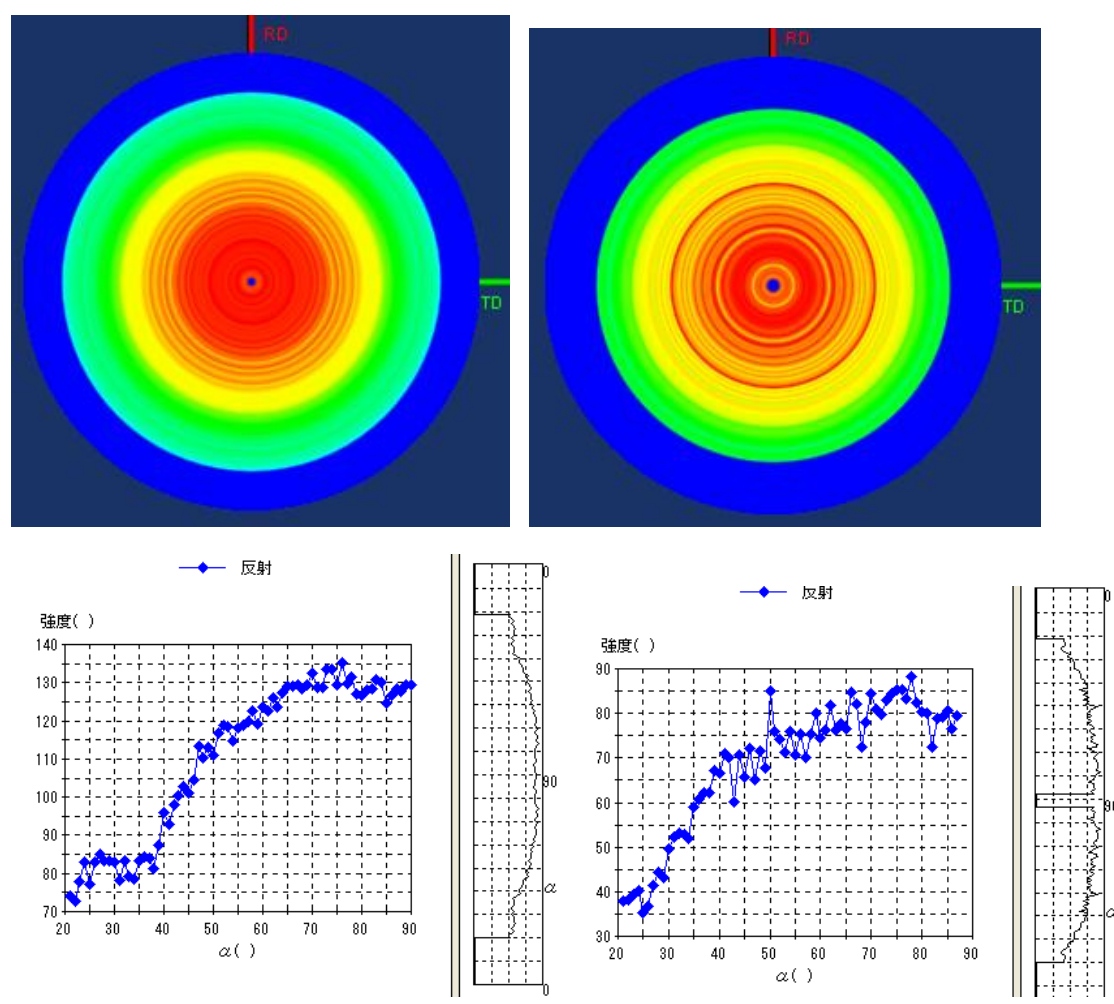

d e f o c u s - TABLEの作り方

ODFPoleFigure2ソフトウエアでASCファイルをTXT2に変換 必要なら若干のスムージングを行う。

| ODFPoleFigure2 2.15Y by CTR                                                                                                    |
|----------------------------------------------------------------------------------------------------|
| ile Linear ToolKit Help InitSet BGMode Measure Condition Free OverlapRevision                                                                                                    |
| Files select<br>ASC(RINT-PC) 🛛 D40-random.asc 130-random.asc 110-random.asc                                                                                                    |
| Calcration Condition<br>Previous Next I¥村村 - PP¥PP¥random-work¥work¥pole¥040-random.asc D,4,0 Change                                                                                                    |
| Backgroud delete mode                                                                                                    |
| Peak slit 10.0 mm BG Slit 10.0 mm V Background level revision( BGlevel=BGlevel * PeakSlit / BGSlit) Set Disp                                                                                                    |
| AbsCalc           Schulz reflection method         Y         Absorption coefficien         13.9         1/cm         Penetration depth         0.1         cm         2Theta         0.0         deg.         01/Kt         Profile |
| Defocus file Select                                                                                                    |
| Defocus functions file                                                                                                    |
| O Defocus function files dir(Calc unbackdefocus) BB285-Slit-8mm-14mm                                                                                                    |
| O Defocus function files dir(Calc backdefocus)                                                                                                    |
| Standardize OutFiles<br>Cycle 2 Points 4 Disp V OutFiles Cancel Calc ODF File                                                                                                    |
|                                                                                                    |
|                                                                                                    |

補正曲線がゴツゴツしている場合、ADC 用平滑化を行う。

## 上段 入力データ 下段 スムージング処理後

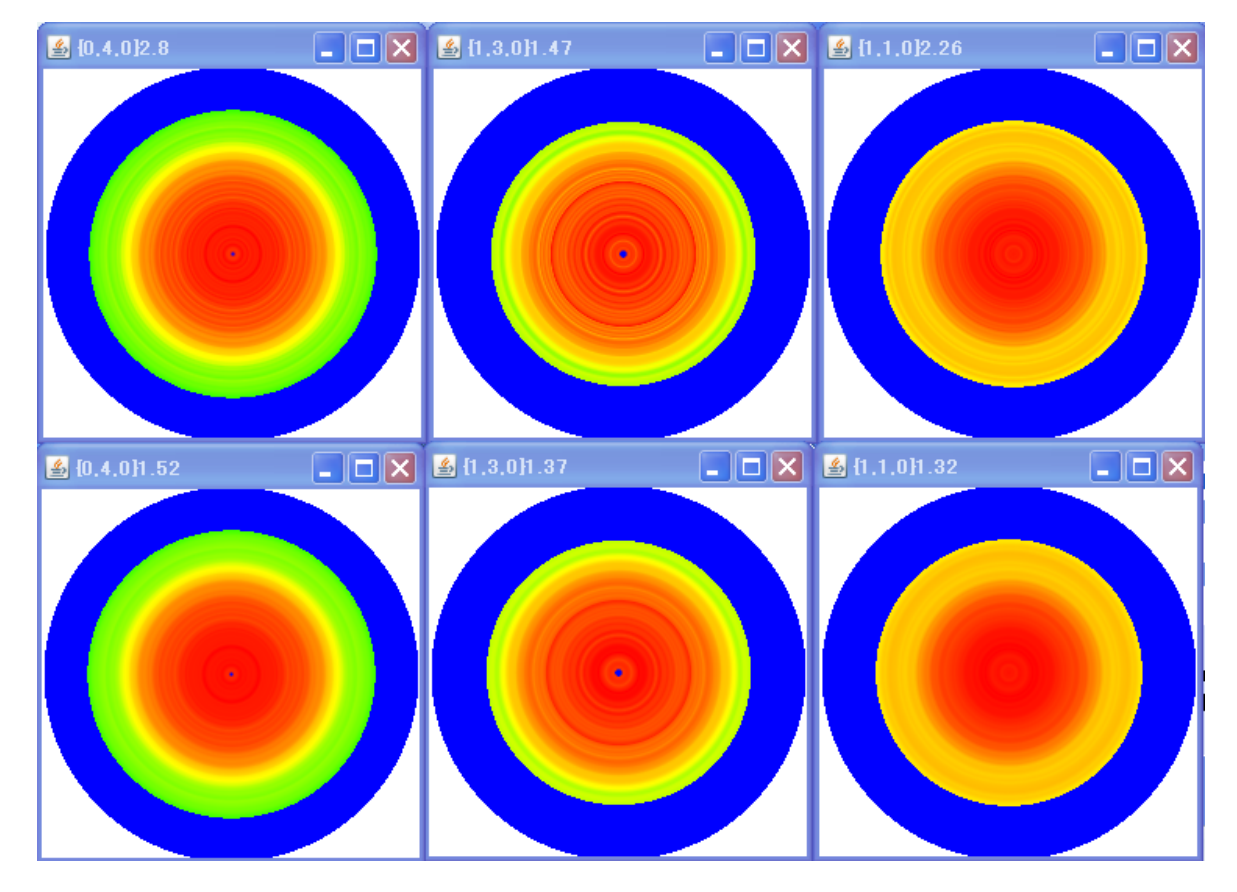

| 🗀 I¥材料-PP¥PP¥random-w | ■ I¥材料 - PP¥PP¥random-work¥work¥pole |                     |                  |  |  |  |  |
|-----------------------|--------------------------------------|---------------------|------------------|--|--|--|--|
|                       | 名前 🔺                                 | サイズ 種類              | 更新日時             |  |  |  |  |
| とフォルダのタスク 📀           | 🔍 040-random.asc                     | 218 KB RINT2000アスキー | 2012/07/20 11:17 |  |  |  |  |
|                       | 🕄 110-random.asc                     | 209 KB RINT2000アスキー | 2012/07/20 11:03 |  |  |  |  |
| *                     | 🕄 130-random.asc                     | 184 KB RINT2000アスキー | 2012/07/20 11:08 |  |  |  |  |
|                       | 🗿 040-random_ch A24S_2.TXT           | 479 KB テキスト文書       | 2012/07/20 11:20 |  |  |  |  |
| ۲                     | 📳 110-random_ch A24S_2.TXT           | 458 KB テキスト文書       | 2012/07/20 11:20 |  |  |  |  |
|                       | 📳 130-random_chA24S_2.TXT            | 440 KB テキスト文書       | 2012/07/20 11:20 |  |  |  |  |

測定範囲の確認

| <sub>E</sub> PF Data- |                                             |       |        |           |                    |
|-----------------------|---------------------------------------------|-------|--------|-----------|--------------------|
|                       | SelectFile(TXT(b,intens),TXT2(a,b,intens.)) | h,k,l | 2Theta | Alfa Area | AlfaS AlfaE Select |
|                       | 040-random_chA24S_2.TXT                     | 0,4,0 | 0.0    | 2.0->74.0 | 2.0 74.0 🔽         |
| <b>2</b>              | 130-random_chA24S_2.TXT                     | 1,3,0 | 0.0    | 3.0->69.0 | 3.0 69.0 🗸         |
|                       | 110-random_chA24S_2.TXT                     | 1,1,0 | 0.0    | 0.0->69.0 | 0.0 69.0 🔽         |
|                       |                                             |       |        |           |                    |

極点図のα範囲が異なる

DefocusMakeTABLEソフトウエアで多項式近似化

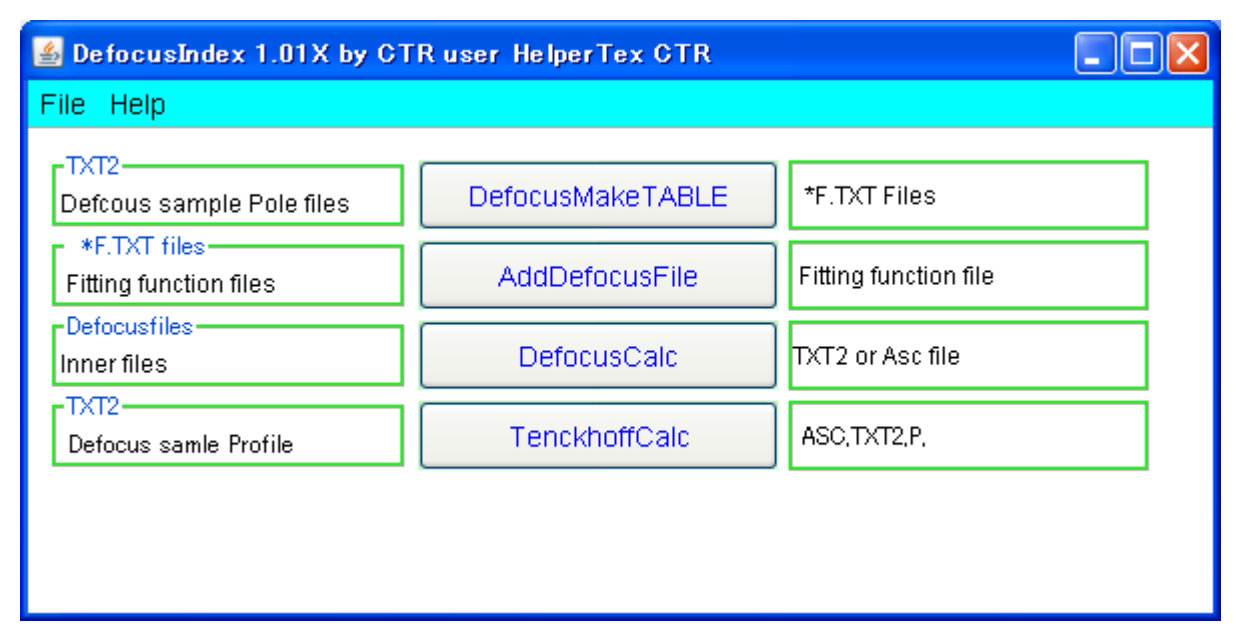

{040}, {110}, {130}を個々に変換(極点図のα範囲が異なる場合、一括処理できない)

| File Help S               | sM-Mode                                                            |  |
|---------------------------|--------------------------------------------------------------------|--|
| Ppath                     | I¥材求习-PP¥PP¥random-work¥work¥pole                                  |  |
| Filename                  | 040-random_chA24S_2.TXT                                            |  |
| Alfa Numb                 | 73 File number 1                                                   |  |
| Object Alfa               | StartAlfa(Center: 0.0) 2.0 StepAlfa 1.0 Alfastart 2.0 Endalfa 74.0 |  |
| Fitting Fu                | 5 Max Limit                                                        |  |
| Y-position                | s(,) 1.0,2.0,3.0,4.0,5.0,6.0,7.0                                   |  |
| 🚅 Dir                     | I¥材料 - PP¥PP¥random-work¥work¥pole                                 |  |
| Target Filena             | ame 040                                                            |  |
| Normlize                  | Auto(RINT) Collect defocus files.                                  |  |
|                           | Calc                                                               |  |
| & Defecus                 | =skaTADLE 2.21V bu CTD user HelperTay CTD                          |  |
| File Help S               | Makerhold 3.21X by OTK user helpertex OTK<br>SM-Mode               |  |
| Ppath                     | I¥材料 - PP¥PP¥random-work¥work¥pole                                 |  |
| Filename                  | 110-random_chA24S_2.TXT                                            |  |
| Alfa Numb                 | 70 File number 1                                                   |  |
| Object Alfa               | StartAlfa(Center: 0.0) 0.0 StepAlfa 1.0 Alfastart 0.0 Endalfa 69.0 |  |
| Fitting Fu                | 5 V Max Limit                                                      |  |
| Y-position                | s(,) 1.0,2.0,3.0,4.0,5.0,6.0,7.0                                   |  |
| 🚅 Dir                     | I¥林村斗一 PP¥PP¥random-work¥work¥pole                                 |  |
| Target Filena             | ame 110                                                            |  |
| Normlize                  | Auto(RINT) Collect defocus files.                                  |  |
|                           |                                                                    |  |
|                           |                                                                    |  |
| le focus<br>File Help S   | makeTABLE 3.21X by CTR user HelperTex CTR<br>SM-Mode               |  |
| Ppath                     | I¥材料)- PP¥PP¥random-work¥work¥pole                                 |  |
| Filename                  | 130-random_chA24S_2.TXT                                            |  |
| Alfa Numb                 | 67 File number 1                                                   |  |
| Object Alfa               | StartAlfa(Center: 0.0) 3.0 StepAlfa 1.0 Alfastart 3.0 Endalfa 69.0 |  |
| Fitting Fu                | 5 Max Limit                                                        |  |
| Y-position                | s(,) 1.0,2.0,3.0,4.0,5.0,6.0,7.0                                   |  |
| 🚅 Dir                     | I¥村邦斗 ー PP¥PP¥random-work¥work¥pole                                |  |
|                           | ame 130                                                            |  |
| Target Files              |                                                                    |  |
| Target Filena<br>Normlize | Auto(RINT)                                                         |  |
| Target Filena<br>Normlize | Auto(RINT) Collect defocus files.                                  |  |

┛ で多項式近似ファイルを1ファイルに纏める。

| 🖀 AddDefocusFile 1.11X by CTR user HelperTex CTR                                                                                                    |
|----------------------------------------------------------------------------------------------------|
| File Help                                                                                                    |
| File select(Select *F.txt not real*F.txt)         Image: Delta of the select select s |
| Append Defcous TABLE           Oreate FileName         PP-defocus           Defocus TABLEmake                                                                                                    |
| Excel Format COR format         Excel format       Start angle00       Stop angle       90.0       Step       5.0       ExcelFile make       step       5.0       FileconditionSize                                                                                                    |
|                                                                                                    |

| Append Dercous TABLE |            |   |                  |   |
|----------------------|------------|---|------------------|---|
| Create FileName      | PP-defocus |   | DefocusTABLEmake |   |
|                      |            | - |                  | 7 |

| 目 PP-defocus.txt - ワードパッド                                                                                                    |
|----------------------------------------------------------------------------------------------------|
| ファイル(全) 編集(生) 表示(型) 挿入(型) 書式(型) ヘルプ(出)                                                                                                    |
|                                                                                                    |
| filename,alfanumber,alfastartangle,alfastep,function-n.mm, 12/07/20 DefocusmakeTABLE 3.21X by CTR user HelperTex CTR for DefocusCalc,                                     |
| 040-random_ch424S_2.TXT,73,2.0,1.0,5,1.0,0.9696351374167099,0.017660080590937367,-0.0014882829689037986,5.3645111009803054E-5,-9.477382912622411E-7,5.8348515981689055E-5 |

040-random\_ch424S\_2.TXT,73,2.0,1.0,5,1.0,0.9696351374167093,0.017660080590937867,-0.0014882829689037986,5.3645111009803054E-5,-8.477382912622411E-7,5.8348515981689055E-9, 110-random\_ch424S\_2.TXT,70,0.0,1.0,5,1.0,1.0001320300493648,-0.005276788283958309,8.020538032342027E-4,-3.387165330137022E-5,4.419053223293156E-7,-1.749435495067954E-9, 130-random\_ch424S\_2.TXT,67,3.0,1.0,5,1.0,0.8261428483607611,0.05237619241213239,-0.004136737501330829,1.388216881234692E-4,-2.0525571900815227E-6,1.113666891990855E-8,

| ご I ¥材料 - PP ¥ PP ¥ random-work ¥ work ¥ pole |                           |        |              |                  |  |  |
|-----------------------------------------------|---------------------------|--------|--------------|------------------|--|--|
|                                               | 名前                        | サイズ    | 種類           | 更新日時 🔺           |  |  |
| ,とフォルダのタスク 📀                                  | ः) 110-random.asc         | 209 KB | RINT2000アスキー | 2012/07/20 11:03 |  |  |
|                                               | 🕄 130-random.asc          | 184 KB | RINT2000アスキー | 2012/07/20 11:08 |  |  |
| *                                             | 🔍 040-random.asc          | 218 KB | RINT2000アスキー | 2012/07/20 11:17 |  |  |
| ス<br>フォルダ<br>時: 2012年7月20日、11:08              | 🗿 040-random_chA24S_2.TXT | 479 KB | テキスト文書       | 2012/07/20 11:20 |  |  |
|                                               | 🗿 130-random_chA24S_2.TXT | 440 KB | テキスト文書       | 2012/07/20 11:20 |  |  |
|                                               | 🕮 110-random_chA24S_2.TXT | 458 KB | テキスト文書       | 2012/07/20 11:20 |  |  |
|                                               | 🕮 040-1 F.txt             | 1 KB   | テキスト文書       | 2012/07/20 11:25 |  |  |
|                                               | 🕮 real040-1 F.txt         | 1 KB   | テキスト文書       | 2012/07/20 11:25 |  |  |
|                                               | 🕮 110–1 F.txt             | 1 KB   | テキスト文書       | 2012/07/20 11:27 |  |  |
|                                               | 🕮 real110-1 F.txt         | 1 KB   | テキスト文書       | 2012/07/20 11:27 |  |  |
|                                               | 🕮 130–1 F.txt             | 1 KB   | テキスト文書       | 2012/07/20 11:29 |  |  |
|                                               | 👜 real130-1 F.txt         | 1 KB   | テキスト文書       | 2012/07/20 11:29 |  |  |
|                                               | PP-defocus.txt            | 1 KB   | テキスト文書       | 2012/07/20 11:34 |  |  |
|                                               | Excel-PP-defocus.txt      | 1 KB   | テキスト文書       | 2012/07/20 11:35 |  |  |

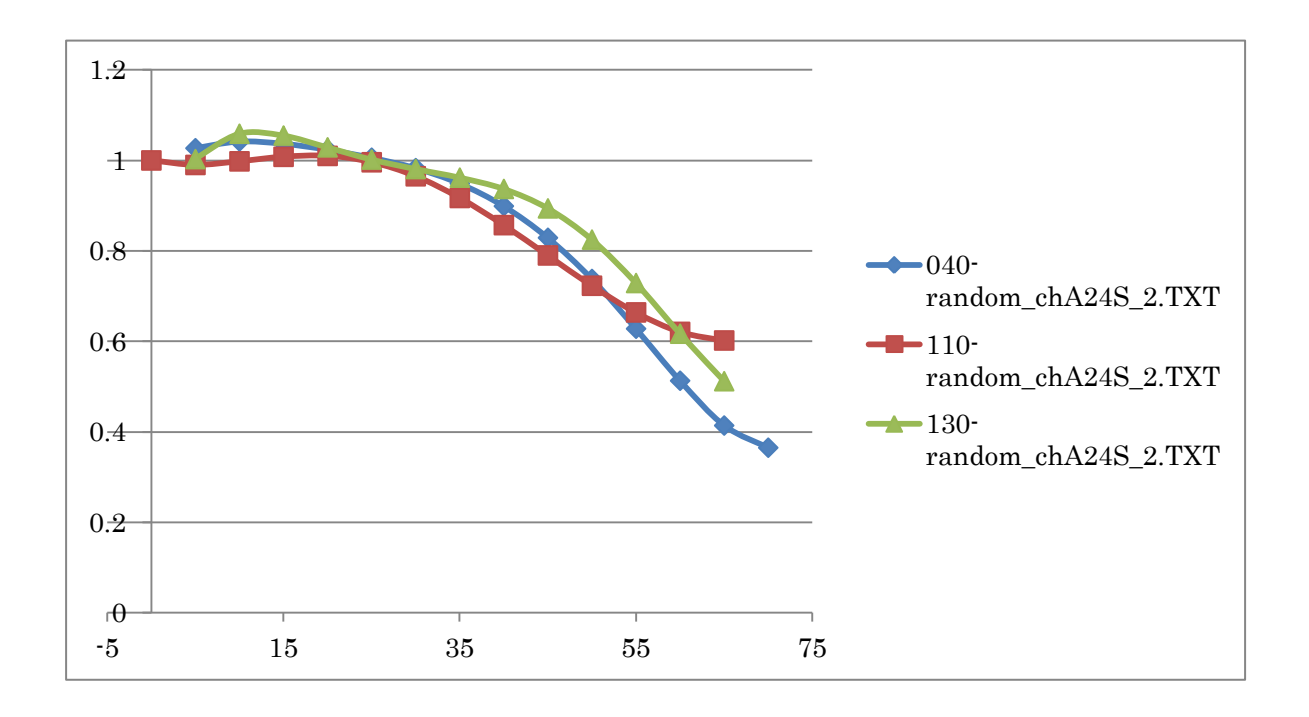

## PPの多項式近似曲線を用いてODFPoleFigure2で確認

| ODFPoleFigure2 2.15Y by GTR                                                                                                    |                                                    |
|----------------------------------------------------------------------------------------------------|----------------------------------------------------|
| File Linear ToolKit Help InitSet BGMode Measure Condition Free OverlapRevision                                                                                                 |                                                    |
| Files select       ASC(RINT-PC)       040-random.asc 110-random.asc                                                                                                    |                                                    |
| Calcration Condition<br>Previous Next I¥材料 - PP¥PP¥random-work¥work¥pole¥040-random.asc                                                                                        | hkl<br>0,4,0 Change                                |
| Backgroud delete mode DoubleM. SingleM. LowM. HighM. Nothing Background defocus LINE-BB185mm                                                                                   | Arithmetic mean 💌 Disp                             |
| Peak slit 10.0 mm BG Slit 10.0 mm 🕑 Background level revision( BGlevel=BGlevel * PeakSlit / BGSlit) Set Disp                                                                   | Interporation 💌 Full Disp                          |
| AbsCalc-                                                                                                    | 0.0 deg. <ul> <li>1/Kt</li> <li>Profile</li> </ul> |
| Perfocus file Select         ✓       ③ Defocus functions file         I¥材採到 – PP¥PP¥random-work¥work¥pole¥PP-defocus.txt                                                       | TextDisp                                           |
| O Defocus function files dir(Calc unbackdefocus) BB285-Slit-8mm-14mm                                                                                                    |                                                    |
| O Defocus function files dir(Calc backdefocus)                                                                                                    | 'alue=0.0) 🔽 💿 1/Ra 🛛 Profile                      |
| Smoothing for ADC     Standardize     OutFiles       Cycle     2     Points     4     Disp         Image: Cycle     Cycle     Cycle     Asc(Pole)     TXT2(Pole)         Cance | ODF File                                           |
|                                                                                                    |                                                    |

## Defocus用入力データを多項式近似式で補正

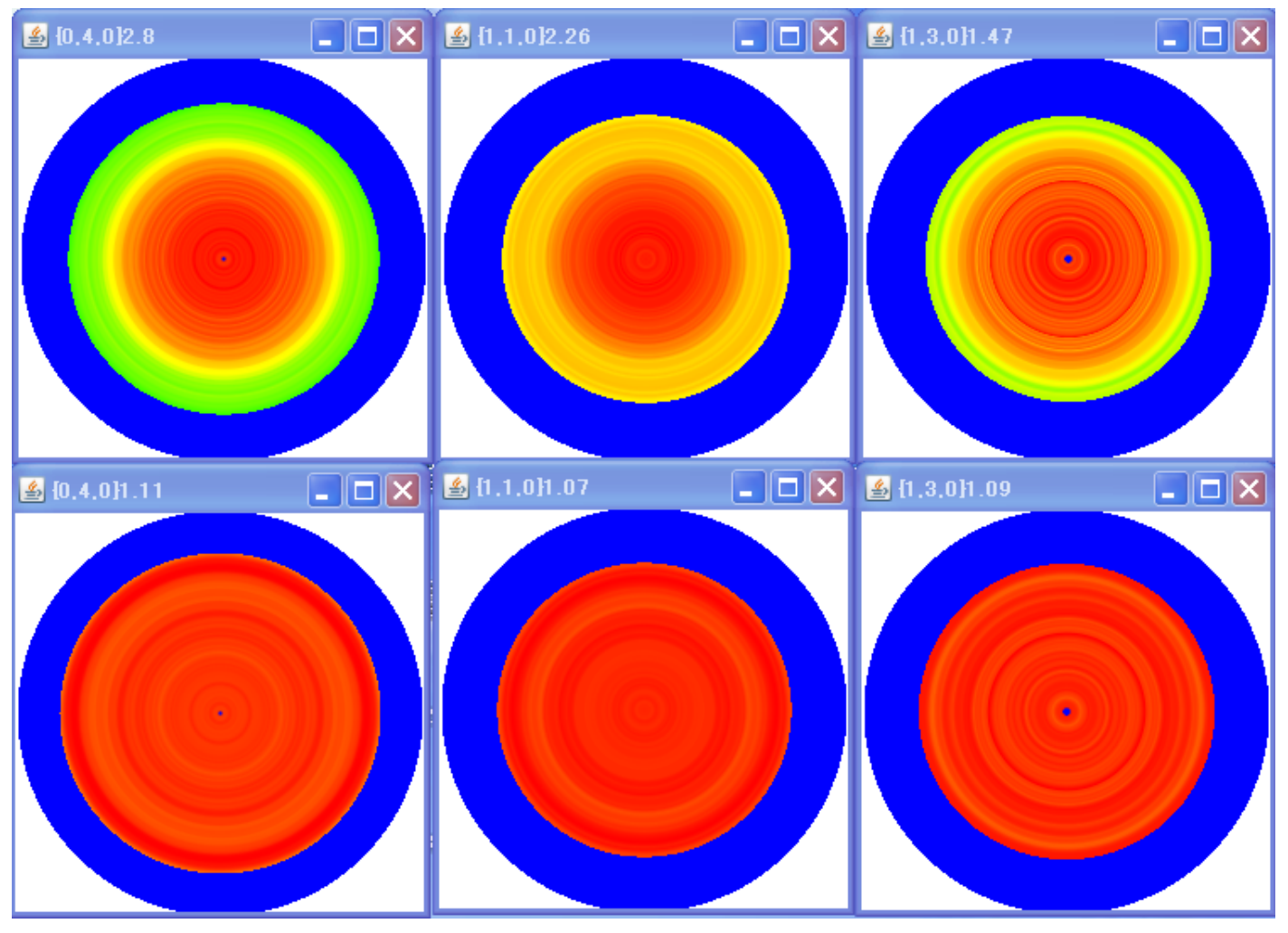